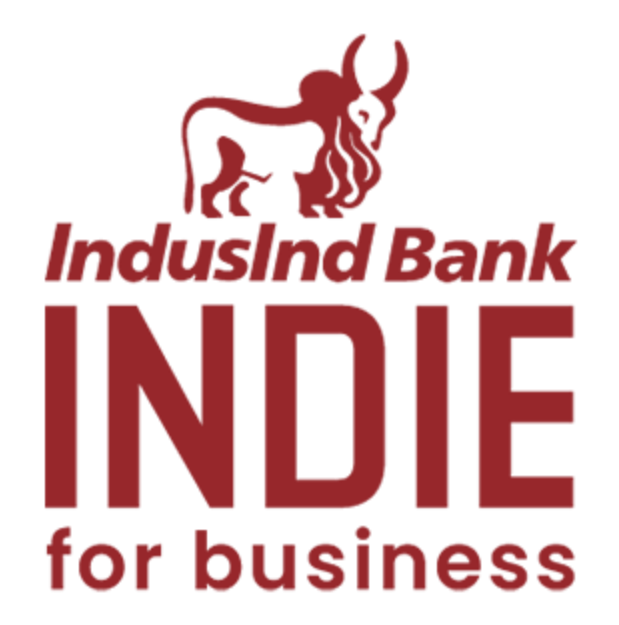

# GST Payments Manual (web)

| Content                                          | Page |
|--------------------------------------------------|------|
| Introduction                                     | 3    |
| Payment Steps (web): Without Challan             | 3    |
| Customer Logs into INDIE for Business Web Portal | 3    |
| Initiates GST payment without Challan            | 3    |
| Create Challan                                   | 4    |
| Redirection: GST website to IndusInd Bank Portal | 7    |
| Payment Initiation                               | 8    |

# INDIE FOR BUSINESS GOODS AND SERVICES TAX (GST) PAYMENTS

# 1. Introduction

Like other platforms used by corporates from IndusInd Bank's product portfolio like Indus Direct, INDIE for Business has added statutory payments to its range of features. GST payments being one of the modules under statutory payments on INDIE for Business will further be explained in the following document

GST payments can be initiated with or without challan from INDIE for Business entities

- With Challan: Initiated and completed on mobile app
- Without Challan: Initiated and completed on web platform

Under the document we will dive deeper into the GST payment without challan flow from a user perspective

# 2. Payment Steps (web): Without Challan

- 1. Customer Logs into INDIE for Business
- 2. Initiates GST payment without challan
- 3. Creates a challan
- 4. GST website to IndusInd Bank Portal
- 5. Payment Initiation Maker part
- 6. Payment Approval Verifier / Checker / Releaser

| Welco                    | ome Abhije           | etMaker                         |           | GIES PVT LTD            |                           | 0 D            | D |
|--------------------------|----------------------|---------------------------------|-----------|-------------------------|---------------------------|----------------|---|
| Home                     |                      | Pay C                           |           |                         |                           |                |   |
| Home                     | > Pay                |                                 |           |                         |                           |                |   |
|                          |                      |                                 | Approvais | Recent Transactions     | Scheduled<br>Transactions |                |   |
| Pay                      |                      |                                 |           | 2024-11-05<br>D12584401 |                           | <b>№</b> ₹6.00 |   |
| Send to<br>Beneficiary   | Quick Pay            | Bulk<br>Peyments                | Bill Pay  | D11923458               |                           | ⊼ ₹110.00      | L |
|                          | (G)                  | ^+                              |           | 2024-07-24<br>D11923447 |                           | ⊼ ₹119.00      |   |
| Standing<br>Instructions | Inward<br>Remittance | Add/Manage<br>Beneficiary<br>BX |           | 2024-05-27<br>D11375072 |                           | ₹100.00        |   |
|                          |                      |                                 |           | 2023-05-09<br>S63062436 |                           | ⊾ ≰54,000.00   |   |
| OST                      | Direct Tax           |                                 |           | 2023-05-09<br>563062436 |                           | ⊾ ≰13,620.00   |   |

## STEP 1: Customer Logs in to INDIE for Business Web Portal

Existing bank customer logs into INDIE for Business and lands onto INDIE for Business dashboard.

## STEP 2: Initiates GST payment without challan

- 1. Customer clicks on Pay button on main dashboard.
- 2. Customer further clicks on GST icon.
- 3. Pop up appears 'Do you have a challan created' to which customer clicks on 'No'.
- 4. Customer is redirected to GST portal for Challan generation.

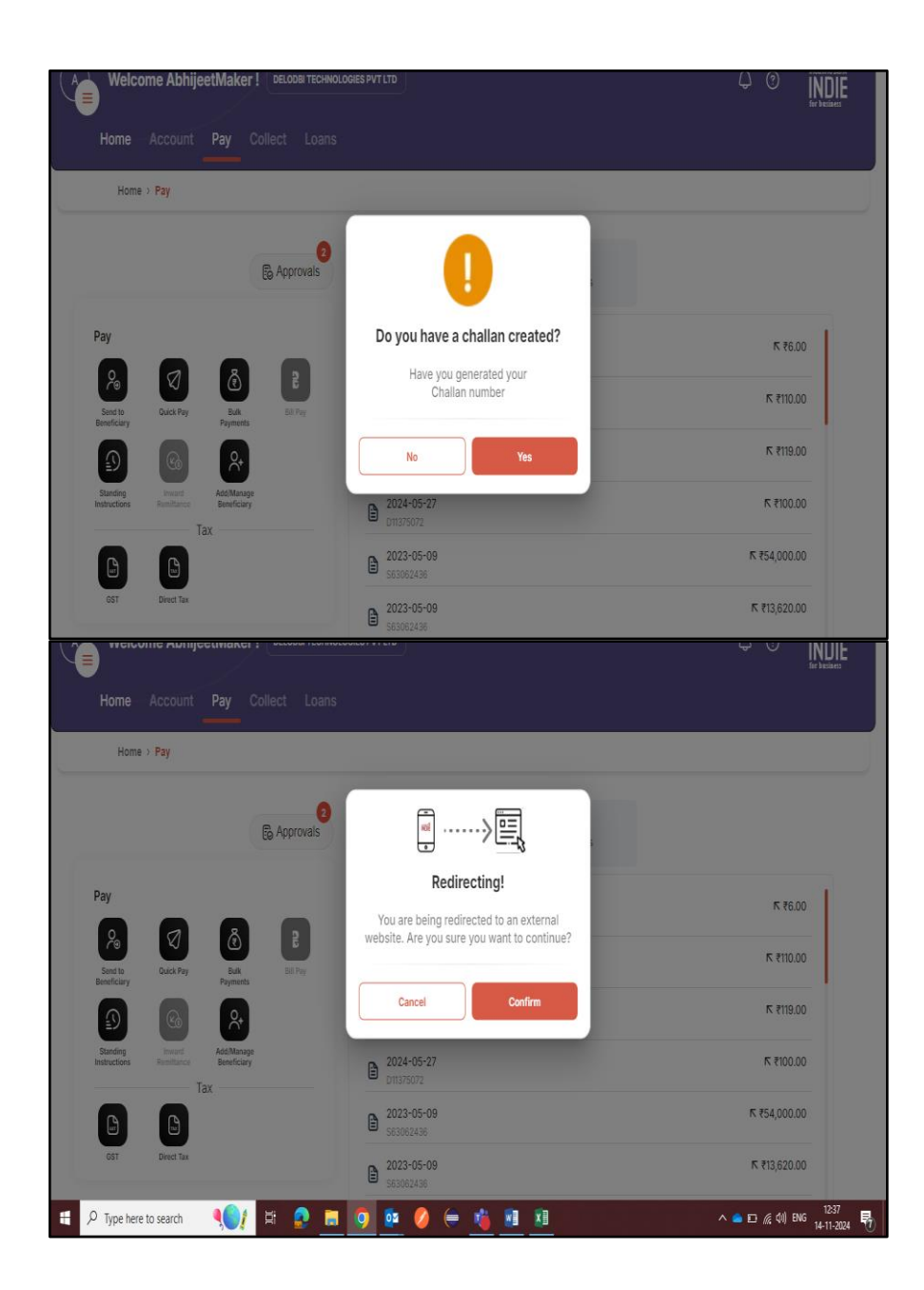

## Step 3: Creates Challan

3.1 Visit GST Portal

3.2 Follow the mentioned path to initiate Challan Generation. Services -> Payments -> Create Challan

3.3 Enter GSTIN / UIN / TMPID

| 🤹 G           | Goods a        | nd Serv           | ices Tax                | Territories     |             |                        | ſ         | REGISTER        | GIN |
|---------------|----------------|-------------------|-------------------------|-----------------|-------------|------------------------|-----------|-----------------|-----|
| Home          | Services •     | GST Law           | Downloads •             | Search Taxpayer | - Help ar   | nd Taxpoyer Facilities | e-Invoice | News and Update |     |
| Registration  | Payments       | User Services     | Refunds                 | E-Invoice e-Wa  | Bill System | Track Application S    | tatus     |                 |     |
| Grievance agi | enst Payment(G | OST PMT-07)<br>UI | emane*<br>Enter Usemane |                 |             |                        | _         |                 | -   |
|               |                | Pa                | ssword .                |                 |             |                        |           |                 |     |
|               |                |                   | Enter Password          |                 |             |                        |           |                 |     |
|               |                |                   |                         |                 |             |                        |           |                 |     |
|               |                |                   | LOGIN                   |                 |             |                        |           |                 |     |
|               |                | Fo                | LOGIN<br>rgot Username  |                 |             | Forgot Password        |           |                 |     |

#### 3.4. Select the reason for Challan generation

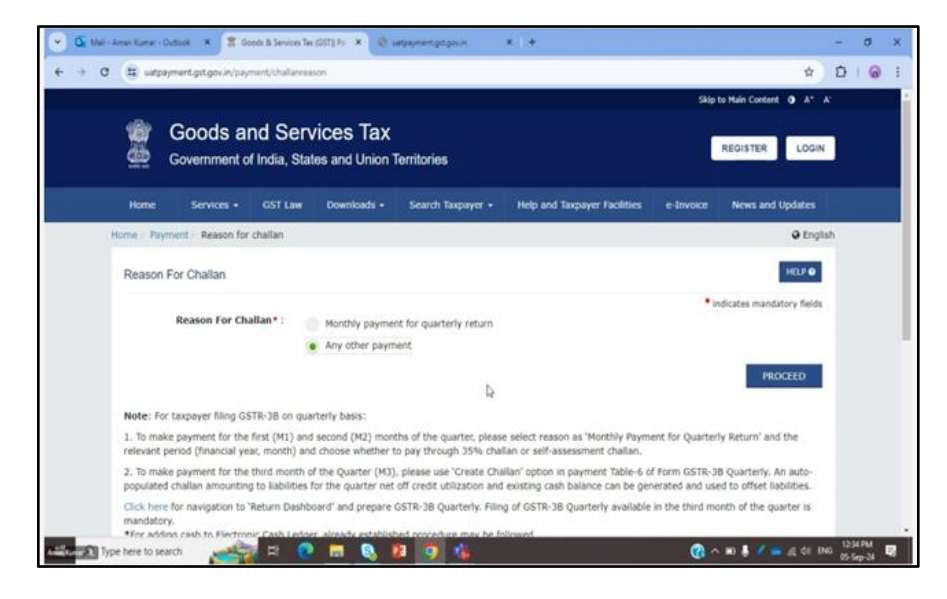

3.5 Enter the tax amount payable under different tax heads (CGST, SGST, IGST and CESS) and the corresponding payment categories (Tax, Interest, Penalty, Fees, Other). Verify the total amount under each Tax Head, and the total Challan amount payable

3.6 Select 'E-Payment' as the payment mode & click on 'Generate Challan'

3.7 Enter GSTIN / UIN / TMPID and click on 'Proceed'

| CGST(0005)     GSTIN/Other Id Verification     10       IGST(0008)     Re-Enter GSTIN/Other Id for<br>Challan Generation     10       Jharkhand<br>JSGT(0008)     20ACX9K3463A327[t]     10 | 10 |       |                                     |                   |                  |                         |
|----------------------------------------------------------------------------------------------------|----|-------|-------------------------------------|-------------------|------------------|-------------------------|
| IGST (0008)         Generation         10           CESS(0009)         Calling Generation         10           Jbarkhand<br>soSST (0008)         20ACXIPC3463Ab2T[         10               |    | ation | N/Other Id Verific                  | GETT              |                  | CGST(0005)              |
| Re-Enter GSTIM/Other Id for<br>Challan Generation         10           Jharkhand<br>SGST(0006)         10                                                                                   | 10 | BUNIT | NO GALLEL TO VELLIN                 | 0.011             | -                | 1GST(0008)              |
| 20ACXPK2463A327[<br>Jharkhand<br>SGST(0006)                                                                                                    |    | for   | ter GSTIN/Other Id<br>in Generation | Re-En<br>Challa   |                  | (10000)                 |
| Jharkhand<br>SGST(0006) 10                                                                                                    | 10 |       | CXPK3463A3ZT                        | 20A               |                  | clas(0000)              |
|                                                                                                    | 10 |       |                                     |                   |                  | Jharkhand<br>SGST(0006) |
| Total Challan Amount:                                                                                                    |    | ED    | CANCEL PROG                         | L.                | ounts            | Total Challan Amou      |
| Total Challan Amount (In Words): Rupees Forty Only                                                                                                    |    |       |                                     | Rupees Forty Only | ount (In Words): | Total Challan Amou      |
| Payment Modes*                                                                                                    |    |       |                                     |                   |                  | Payment Modes*          |
| E-Payment 🖌                                                                                                    |    |       |                                     |                   | ~                | E-Payment               |
| 3E Over The Counter                                                                                                    |    |       |                                     |                   | ter              | 20 Over The Counter     |
| • NEFT/RTGS                                                                                                    |    |       |                                     |                   |                  | NEFT/RTGS               |
|                                                                                                    |    |       |                                     |                   |                  | DD IMPS                 |

3.8 After entering correct GSTIN & clicking on 'Proceed', GST challan as shown in below screen. Please verify the details & make note of the CPIN (Common Portal Identification Number)

| Home Services - GST Law         | Downloads - Search Taxpayer - | Help and Taxpayer Facilities e-Invoice | News and Updates |
|---------------------------------|-------------------------------|----------------------------------------|------------------|
| Home Payment Generated Challan  |                               |                                        | 🛛 Englis         |
| Challan successfully generated. |                               |                                        | ж.               |
| GST Challan                     |                               |                                        |                  |
| CPIN                            | Challan Generation Date       | Challan Expiry Date                    |                  |
| 24092000000001                  | 05/09/2024 12:37:15           | 20/09/2024                             |                  |
| Mode of Payment :-              | E-Payment                     |                                        |                  |
| Details Of Taxpayer             | D.                            |                                        |                  |
| GSTIN/Other Id                  | Email Address                 | Mobile Number                          |                  |
| 20ACXPK3463A3ZT                 | k00000000@x000000000          |                                        |                  |
| Naroe                           | Address                       |                                        |                  |
| MUKESH DHANJIBHAI KARSHALA      | XXXXXXXXXX 3barkhand.82       | 5301                                   |                  |

3.9 Scroll down on the same page and re-verify total Challan amount. Select Net Banking (marked in Red) as mode of e-payment. You can also download the Challan by clicking on the 'Download' button (marked in Yellow)

| Details of Deposit                 |               |                       |                    |                 |             |              |
|------------------------------------|---------------|-----------------------|--------------------|-----------------|-------------|--------------|
|                                    | Tax (₹)       | Interest (₹)          | Penalty (₹)        | Fees (₹)        | Other (₹)   | Total (₹)    |
| CGST(0005)                         | 23            | 0                     | 0                  | 0               | 0           | 23           |
| IGST(0008)                         | 0             | 0                     | 0                  | 0               | 0           | 0            |
| CESS(0009)                         | 0             | 0                     | 0                  | 0               | 0           | 0            |
| Kerala SGST(0006)                  | 0             | 0                     | 0                  | 0               | 0           | 0            |
| Total Challan Amount:              |               | ₹ 23 /-               |                    |                 |             |              |
| Total Challan Amount (In Words):   |               | Rupees Twenty-Thr     | ree Only           |                 |             |              |
|                                    |               |                       |                    |                 |             |              |
| elect Mode of E-Payment*           |               |                       |                    |                 |             |              |
| Preferred Banks  Net Banking       |               |                       |                    |                 |             |              |
| BHIM UPI                           |               |                       |                    |                 |             |              |
| ED Credit/Debit Card               |               |                       |                    |                 |             |              |
|                                    |               |                       |                    | D               | OWNLOAD     | MAKE PAYMENT |
| ATF smount is doducted from bank a | count and not | collected in electron | ie esch ladaar was | none rolea arla | ranco undor |              |

Step 4: Redirection: GST website to IndusInd Bank Portal

| ENER Banking     A325 SANK OF BARDOA     BANK OF BARDOA     BANK OF BARDOA     BANK OF BARDOA     BANK OF BARDOA     CRITRAL BANK OF IDEGA     DOEB BANK LIMITED     IDECHAR BANK     ICICI BANK LIMITED     IDECHAR BANK                                                                                                    | аласына балак центер<br>Балак са турса<br>Салада балак<br>Сту чизок валак сентер<br>Балакцалан балак сентер<br>Балакцалан балак сентер<br>Тореј балак<br>Балак                                                                                                    |
|----------------------------------------------------------------------------------------------------|----------------------------------------------------------------------------------------------------|
| E ren calandra  BMIM UPP EBMIM UPP EBMIM UPP EBMIM Card Central Bank Of Bankadantha Central Bank Of Data Central Bank Coll Bank UniteD PEORAL Bank CID Coll Bank Coll Coll Bank CID Coll Bank CID Coll Bank CID Coll Bank CID Coll Bank CID COLL COLL COLL COLL COLL COLL COLL COL                                                                                                    | алас с поса валс<br>стран валк<br>стран валк<br>стран валк<br>стран валк<br>стран валк<br>стран валк<br>стран валк<br>стран валк                                                                                                    |
| BHIM UP     BANK OF HANABASHTRA      BANK OF HANABASHTRA      CENTRAL BANK OF INDIA     OF INDIA     OF INDIA     OF INDIA     OF INDIA     OF INDIA     OF INDIA     OF INDIA     OF INDIA     OF INDIA     OF INDIA     OF INDIA     OF INDIA     OF INDIA     OF INDIA     OF INDIA     OF INDIA     OF INDIA     OF INDIA     OF INDIA      OF INDIA     OF INDIA      OF INDIA    | Силла влак<br>Сту члож влак селтер<br>Смала али влак селтер<br>Смала али влак селтер<br>Тор влак<br>Пор влак<br>Презал влак                                                                                                    |
| B3 Credit/Debit, Card     CENTRAL BANK OF INDIA     CENTRAL BANK OF INDIA     CENTRAL BANK     CENTRAL BANK     CENTRAL BANK     CENTRAL BANK     CENTRAL BANK     CENTRAL BANK     CENTRAL BANK     CENTRAL     BANK     CENTRAL     CENTRAL     BANK     CENTRAL     CENTRAL     BANK     CENTRAL     CENTRAL | стал булак<br>работа вулак<br>стал булак<br>работа вулак<br>стал булак<br>работа<br>работа<br>ра<br>ра<br>ра<br>ра<br>робота<br>ра<br>ро<br>рос<br>робота<br>робот<br>робот<br>робот<br>робот<br>робсто<br>робот<br>робот<br>ро |
| DOB BANK LIMITED<br>PEDERAL BANK<br>ICICE BANK LIMITED<br>IDEC FRIST BANK LIMITED<br>INCIAN OPERSEAS BANK                                                                                                    | CHARLASHE BANK LIMITED<br>MOFC BANK<br>TOBI BANK<br>DIDGIMA BANK                                                                                                    |
| PEDERAL BAINC<br>ICCE RANK (CD<br>DEPC FIRST BAINS LUMPTED<br>INCLAR OVERSEAS BAINS                                                                                                    | <ul> <li>НОРС БАНК</li> <li>ТООТ БАНК</li> <li>ТООТ БАНК</li> <li>ТОСТИК БАНК</li> </ul>                                                                                                    |
| ICICI BANK LTD<br>IDFC FRIGT BANK LIMITED<br>INDIAN OVERSEAS BANK                                                                                                    | DEI BANK DE INCEAN BANK                                                                                                    |
| IDEC FIRST BANK LIMITED<br>INDIAN DVERSEAS BANK                                                                                                    | INDIAN BANK                                                                                                    |
| INDIAN OVERSEAS BANK                                                                                                    |                                                                                                    |
|                                                                                                    | INDUSIND BANK                                                                                                    |
| JAMMU AND KASHMIR BANK LIMITED                                                                                                    | KARNATAKA BANK LIHITED                                                                                                    |
| KARUR VYSYA BANK                                                                                                    | KOTAK MAHINDRA BANK LIMITED                                                                                                    |
| PUNDAB AND SEND BANK                                                                                                    | PUNIAB NATIONAL BANK                                                                                                    |
| RBL BANK LIMITED                                                                                                    | SOUTH INDIAN BANK                                                                                                    |
| STATE BANK OF INDIA                                                                                                    | TAMILAAD HERCANTILE BANK LTD                                                                                                    |
| UCO BANK                                                                                                    | UNION BANK OF INDEA                                                                                                    |
| I agree to the terms and conditions.                                                                                                    |                                                                                                    |

Customer is redirected back to IndusInd Bank page with three options – Retail Banking, Corporate Banking and INDIE for Business. Customer selects INDIE for Business to proceed ahead.

| ndusind l       | Bank                                                                                                    |                                                              |
|-----------------|----------------------------------------------------------------------------------------------------|--------------------------------------------------------------|
| Welco<br>Net Ba | me to IndusInd Bank<br>Inking                                                                                                    | Indusind Bank                                                |
| xplore the mos  | st seamless internet banking experience                                                                                                    | Select your IndusInd Bank<br>relationship to proceed further |
| Induswet        | Retail Banking<br>Industrid Bank's state-of-the-art retail banking portal offers full-<br>fieldged banking transactions with 24+7 availability<br>I for free: 1860 267 7777                          | Retail Banking                                               |
|                 |                                                                                                    | Corporate Banking                                            |
| IndusDIRECT     | Corporate Banking<br>Industral Bank's cutting edge corporate banking portal brings all<br>your banking needs across domestic payments and trade services<br>in one place<br>Toil free: 1800 266 0616 | Indie for Business                                           |

# Step 5: Payment Initiation - Maker part

Customer is authenticated on INDIE for Business by entering Mobile Number and OTP followed by MPIN

|                                                                                                    |                                                                          | Industriel Bank<br>INDUE<br>for business |
|----------------------------------------------------------------------------------------------------|--------------------------------------------------------------------------|------------------------------------------|
|                                                                                                    | Enter your phone number                                                  |                                          |
| and the second second sec | 6 Digit OTP will be sent to this number (in case you are not registered) |                                          |
|                                                                                                    | +91 Enter your phone number                                              |                                          |
| 1                                                                                                    | XJUCPT C                                                                 |                                          |
|                                                                                                    | Capicha                                                                  |                                          |
| . He                                                                                                    | Consent to indusind bank's TBC and Privacy Policy                        |                                          |
|                                                                                                    |                                                                          |                                          |

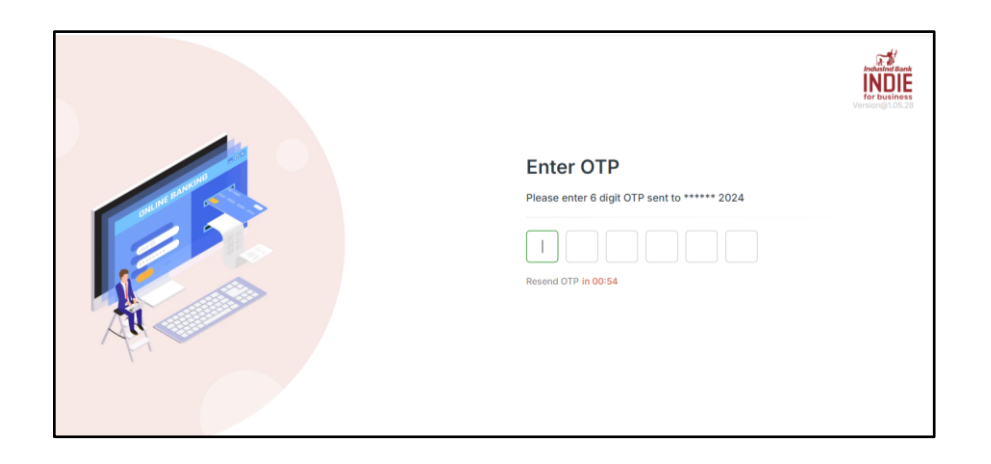

Customer selects the profile for GST payments.

| Welcome AbhijeetMaker !                                                                                                    | ELODIS TECHNOLOGIES PVT LTD ~                                                            |  |
|----------------------------------------------------------------------------------------------------|------------------------------------------------------------------------------------------|--|
| Home Account Pay Coller                                                                                                    | st Loans                                                                                 |  |
| ArC reamber 2010/2003/16 <                                                                                                    | Select Profile                                                                           |  |
| 27 Dent Caul                                                                                                    | Select your profile to continue further           O         DELODBI TECHNOLOGIES PVT LTD |  |
| At your fingertips                                                                                                    | Proceed                                                                                  |  |
| ER ZALA Pay Band to Band to Ba | Elina Notat<br>Care                                                                      |  |
|                                                                                                    | K 16.00      Transaction td 072584401      2024 = 05                                     |  |
| Cogin successfully by Mpint ×                                                                                                    | Remittedus                                                                               |  |

If the customer clicks on No, the journey does not move ahead. If the customer clicks on Yes, journey moves

ahead. Details fetched through GST are pre-filled in non-editable mode, Customer selects account number, provides remarks and agrees to TnC.

| Welcome AbhijeetMaker ! DELOOBI TECHNO<br>Home Account Pay Collect Loans | LOGIKS PVT LTD                                      |                                   | Q (9) |  |
|--------------------------------------------------------------------------|-----------------------------------------------------|-----------------------------------|-------|--|
| Home > Pay > GST Portal Details                                          |                                                     |                                   |       |  |
|                                                                          | Payment Details Payment Confirmation Payment Summar | 1                                 |       |  |
| Account Balance ₹1,26,482.77<br>Effective Available Balance ₹1,26,482.77 |                                                     |                                   |       |  |
| Account Number<br>XXXXXXXX2416 - DELODBI TECHNOLOGIE *                   | Merchant Name<br>GSTN                               | Transaction ID<br>241114200000193 |       |  |
| Amount<br>देव                                                            | CPIN №<br>2411200000029                             | GSTIN<br>20ACXPK3463A3ZT          |       |  |
| State Code<br>20                                                         | Remarks for Transaction                             |                                   |       |  |

| Home Account Pay Collect                           |                                                      |                 |
|----------------------------------------------------|------------------------------------------------------|-----------------|
| Home + Pay + GST Portal Details + Ver              | Ify GST Portal Details                               |                 |
|                                                    | Payment Details Payment Confirmation Payment Summary |                 |
| Account Number<br>XXXX XXXX 2416-DELODBI TECHNOLOG | SHES PV                                              |                 |
| Merchant Name                                      |                                                      | OSTN            |
| Transaction ID                                     |                                                      | 241114200000193 |
| Amount                                             |                                                      | 24              |
|                                                    |                                                      |                 |

| Transaction ID |                                              | 241114200000193 |
|----------------|----------------------------------------------|-----------------|
| Amount         |                                              | ₹4              |
| IGST Amount    | 0                                            | श               |
| SGST Amount    | INDIË                                        | श               |
| CGST Amount    | Enter OTP                                    | र।              |
| CESS           | Please enter 6 digit OTP sent to ****** 2024 | श               |
| CPIN No        |                                              | 24112000000029  |
| GSTIN          | Resent OTP in OC/55                          | 20ACXPK3463A3ZT |
| State Code     |                                              | 20              |
| Remark         |                                              |                 |
| Total Amount   | Submit                                       | 74              |
|                | Caropel                                      | Confirm         |

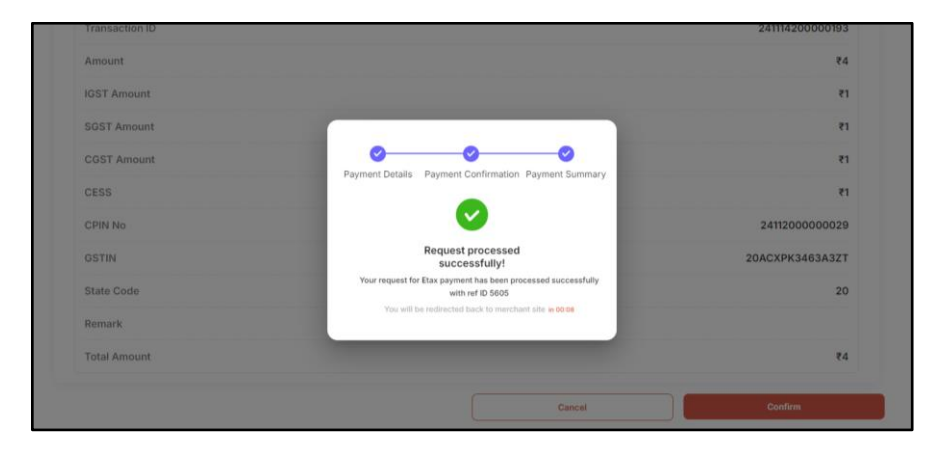

Customer receives the confirmation page upon successful OTP validation and is redirected back to GST Page.

|                                                                             | Skip to Main Cont  |              |             |                         |                              |                           | to Main Content O A+ A- |  |
|-----------------------------------------------------------------------------|--------------------|--------------|-------------|-------------------------|------------------------------|---------------------------|-------------------------|--|
| Goods and Services Tax<br>Government of India, States and Union Territories |                    |              |             |                         |                              |                           |                         |  |
| Home                                                                        | Services -         | GST Law      | Downloads • | Search Taxpayer 🔹       | Help and Taxpayer Facilities | e-Invoice                 | News and Updates        |  |
| Payment                                                                     | Summary            |              |             |                         |                              |                           |                         |  |
| Pending                                                                     | for clearance.     |              |             |                         |                              |                           |                         |  |
|                                                                             |                    |              |             |                         |                              | MAKE                      | ANOTHER PAYMENT         |  |
|                                                                             |                    |              |             |                         |                              |                           |                         |  |
|                                                                             |                    |              |             |                         |                              |                           |                         |  |
| 0 2024 25 0                                                                 | node and Constrain | Toy Mahurati |             | File Last Hedatad on 16 | - 00-2024 D                  | cioned <sup>®</sup> Davel | noad by CETM            |  |

#### 5.1 Payment Approval – Verifier / Checker / Releaser

In case of higher constitution, the transaction is visible to checker once maker submits the transactions. Transaction is inserted in GBM.

If the checker approves the transaction, GST payments request is processed further. Transaction is inserted in GBM.

If the checker rejects the transaction, GST payments is not processed further. Transaction is inserted in GBM.

#### Approving Transactions – Pending on Me:

This will be applicable for higher constitution. Tax Payments and GST transactions will be visible on Tax tab. The various tab includes –

- 1. Pending on me
- 2. Pending on others
- 3. Rejected transactions Transactions rejected by checker can be viewed in this

Customer clicks on 'Approvals' on the Payments Landing screen and clicks on 'Tax'

| 12:30                                          | <b>*</b> 48 |
|------------------------------------------------|-------------|
| ← Approvals                                    |             |
|                                                |             |
| Payments                                       | *           |
| Pending on Me 😌 Pending on Ot                  | hers 😑 Reje |
| Q Search                                       |             |
| DT Direct Tax (CBDT)<br>Requested by : Naman B | ₹5,000      |
| Request ID : 468799698066<br>23-May-2023       | >           |
| G GST<br>Requested by : Naman B                | ₹ 5,000     |
| Request ID : 468799698066<br>23-May-2023       | >           |
|                                                |             |
|                                                |             |
|                                                |             |
|                                                |             |
|                                                |             |
|                                                |             |

Upon clicking on transactions, the details of the transactions will be visible.

| 12:30         | ***               |
|---------------|-------------------|
| ← Direct Tax  |                   |
|               |                   |
| Merchant Name | GSTIN             |
| Txn ID        | 23029836479698164 |
| Amount        | ₹10,000           |
| IGST Amount   | ₹2,000            |
| SGST Amount   | ₹2,000            |
| COST Amount   | ₹2,000            |
| CESS          | ₹4,000            |
| CPIN No       | 23029836479698164 |
| GSTIN         | 3AOUH/FBKPLIJSD   |
|               |                   |
|               |                   |
| Reject        | Accept            |
|               |                   |

#### Customer authenticates the transaction through OTP.

| 12:30                                                    |          |             | <b>*</b> ∡∎ |  |  |  |
|----------------------------------------------------------|----------|-------------|-------------|--|--|--|
| ← OTP Verification                                       |          |             |             |  |  |  |
| Enter OTP<br>Please enter 6 digit OTP sent to ******7898 |          |             |             |  |  |  |
|                                                          |          |             |             |  |  |  |
|                                                          | Resend 0 | IP in 00:56 |             |  |  |  |
|                                                          | 양 Get 0  | TP via Call |             |  |  |  |
|                                                          |          |             |             |  |  |  |
|                                                          |          |             |             |  |  |  |
|                                                          |          |             |             |  |  |  |
| 1                                                        | 2        | 3           | -           |  |  |  |
| 4                                                        | 5        | 6           | 1           |  |  |  |
| 7                                                        | 8        | 9           | ×           |  |  |  |
| ,                                                        | 0        | •           | →I          |  |  |  |
|                                                          |          |             |             |  |  |  |

Customer will see the status approval screen.

| 12:30                                                                                    | 12:30                                                                                                    |
|------------------------------------------------------------------------------------------|----------------------------------------------------------------------------------------------------|
| Approved!<br>The following transactions has been approved                                | Rejection confirmed!<br>The following transactions has been nejected                                         |
| Direct Tax (CBDT) ₹ 5,000<br>Reported by terms 8<br>Report M1 46570050005<br>23-May 2023 | Kirtli Kumani € 10,000 Repeat to: 468790590006 Rejection Reason: Incorrect Transaction amount     ▲ Download |
| Back to Approvals                                                                        | Back to Approvals                                                                                            |

Pending on others:

Customer clicks on 'Approvals' on the Payments Landing screen and arrives at the 'Payments – Pending on Others' screen by clicking on it.

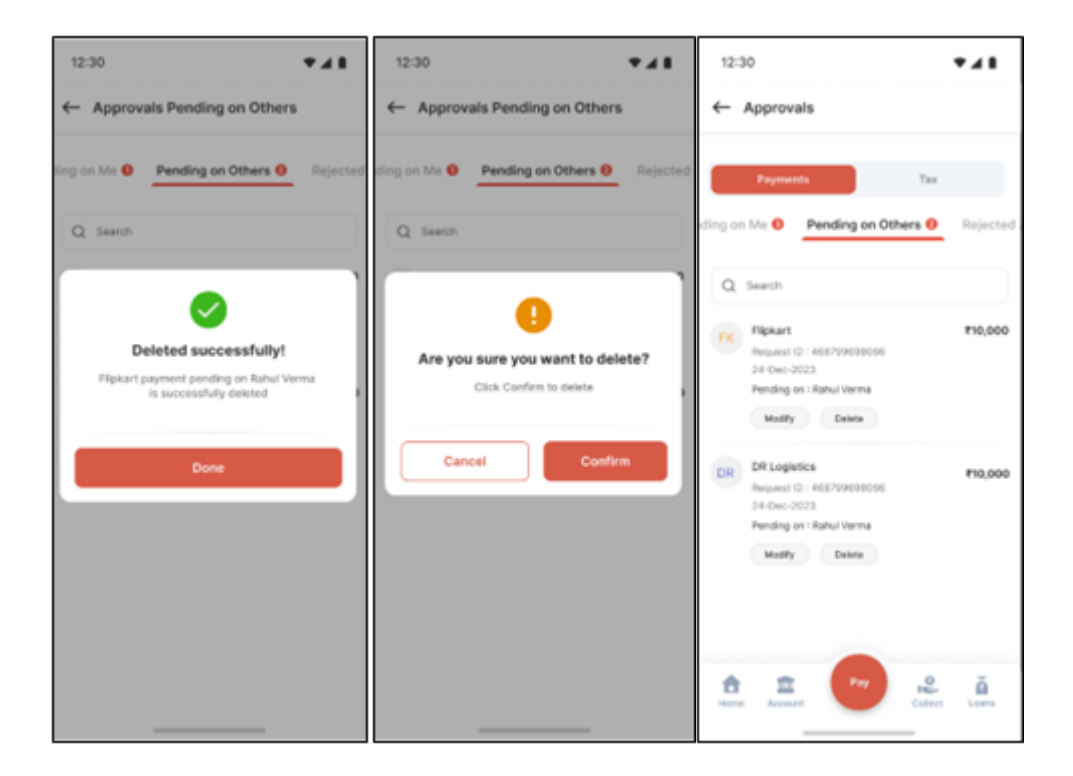

#### Rejected Approvals:

Customer clicks on 'Approvals' on the Payments Landing screen and arrives at the 'Rejected Transaction' screen by clicking on it under the 'Tax' tabs

| 12:3 | 10                                                                                                    | *41                       |
|------|----------------------------------------------------------------------------------------------------|---------------------------|
| ←    | Approvals                                                                                                    |                           |
| 0 Pr | Payments                                                                                                    | Tax<br>Rejected Approvals |
| Q    | Search                                                                                                    |                           |
| PK   | Flipkart<br>Request ID : 4687996980<br>Reported By I Rahul Sham<br>24-Dec-2023<br>Rejection-reason I Duplica     | F10,000<br>No<br>te antry |
| DR   | DR Logistics<br>Request ID 1468/1999990<br>Rejected By I Rahul Sham<br>24-0ec-2003<br>Rejection reason I Duplica | F10,000                   |
| â    | ± •                                                                                                    | Codert Later              |

## Approver Screens (Web):

This will be similar to the app. Please find below the same screens for reference.

| • •                              | Nekoome Ad   | liyat (money |         |                |                |         | م ه     | · INC     |
|----------------------------------|--------------|--------------|---------|----------------|----------------|---------|---------|-----------|
| Home                             |              | Per          |         |                |                |         |         |           |
| Here > Le                        | enipun >     | Approvals    |         |                |                |         |         |           |
| _                                | _            |              |         |                |                |         |         |           |
| Papraera                         |              | 110          |         |                |                |         |         |           |
| Pending on                       | Ma 😑         | Pending on O | thers 😆 | Rejected App   | rovals 😑       |         |         |           |
| Q Search                         |              |              |         |                |                |         |         | х         |
| 10 adected                       |              |              |         |                |                |         |         | Salver. N |
| traffy have                      |              | Requested by |         | Report D       | Requested Sala | Amount  | Action  |           |
| S 101 fund                       |              | Toron B      |         | 418/10/02/02/4 | 13-May 2013    | 110,000 | Apres 1 | (her)     |
| 8 (mar.m.                        |              | Tama-1       |         | 418/100508318  | 23-May 2023    | #18,080 | farm.   | (hest)    |
| S Tribunal                       |              | Nama-3       |         | 418790808858   | 339-May 2023   | #18,080 | lares.  | (April)   |
|                                  |              |              |         |                |                |         |         |           |
|                                  |              |              |         |                |                |         |         |           |
| · You're appr                    | ning payment | 000,002110   |         |                | Read           |         | Appro   |           |
| <ul> <li>You're sport</li> </ul> | ing behavior | of # 36,000  |         |                | Reject         |         | Appro   | -         |